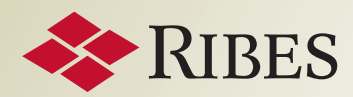

**CORPORATE BANKING** 

# I SERVIZI RIBES A PORTATA DI CLICK

LOGIN

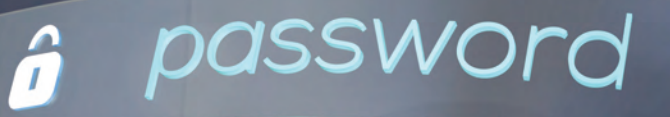

userna

In collaborazione con

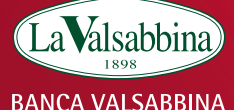

# **MODALITÀ DI ACCESSO**

Per usufruire dei Servizi Informativi occorre effettuare la registrazione gratuita al sito "Ribes", accedendo dalla voce "Servizi" del portale Valsabbina Corporate Plus. Da "Servizi", "Ribes", cliccare su "Accesso Servizi" per aprire la maschera di accesso alla registrazione.

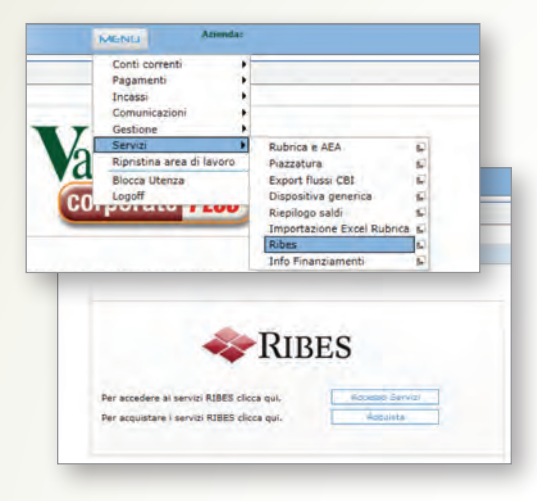

La maschera di accesso alla registrazione propone anche l'elenco dei prodotti disponibili e i relativi costi.

#### Da qui è possibile:

- registrarsi gratuitamente per acquistare i servizi Ribes;
- scaricare in formato pdf le brochure dei prodotti Ribes ("Maggiori Info");
- scaricare in formato pdf gli esempi di alcuni prodotti ("Scarica esempio").

| La alsabbina<br>BANCA VALSABBINA                                                                                                    |                                                                    |                                                      |                                                                                                    |                                                                                                    |                                                                                                    | 💸 RIBE                                                                                                    |
|----------------------------------------------------------------------------------------------------|--------------------------------------------------------------------|------------------------------------------------------|----------------------------------------------------------------------------------------------------|----------------------------------------------------------------------------------------------------|----------------------------------------------------------------------------------------------------|----------------------------------------------------------------------------------------------------|
| VUOI INFORMA<br>VERIFICARE LA<br>PRIMA DI INTRY<br>AFFARI?     VUOI SAPERE L<br>PROPRIETA DI I                                                                  | ZIONI SU<br>SUA SOL<br>APRENDEI<br>'ELENCO<br>UN SOGG              | UN'AZIEI<br>IDITÀ EC<br>RE RAPP<br>DEGLI IM<br>ETTO? | NDA O<br>ONOMICA<br>ORTI DI<br>IMOBILI DI                                                                                            | REPORT IMPRESE<br>i Report Ribes suile Impres<br>tempo reale ramdabilità i<br>raccolta, l'integrazione e<br>algoritmi proprietari evolut<br>imprese rataliane ili servido<br>ne più versioni, con cresce<br>View Plus, View Approfondi<br>Report Plus, Report Approf<br>Plus | e permetiono di conoscere in<br>di un'azienda, attraverso la<br>la valutazione mediante<br>ti di tutti i dali relative ad<br>Report impresa è disponibile<br>ni liveli di approfondimento.<br>to Pius, Report Base, Report,<br>onatto e Report Approfondito | REGISTRATI<br>La registrazione è gratuità                                                                                                    |
| PRODOTTI DISPONIB<br>REPORT BASE<br>Report contenente<br>Dati da visura camerale :<br>Controllo Protesti, Pregu<br>Procedure Concorsuali<br>Informazioni estese | ILI ( <u>dicca o</u><br>€<br>ordinaria<br><sub>i</sub> dizievoli e | 15                                                   | REPORT<br>Report contener<br>Dati da visura<br>Controllo Prot<br>Procedure Cc<br>Informazione Fi<br>Sifuazione Fi<br>Informazione Fi | € 25<br>te<br>camerale ordinaria<br>test, Progutotevoli e<br>roforuali<br>stress<br>retrotorual<br>esse                                                                                                    | REPORT APPROFONDITO € 4<br>Report contenente<br>- Dati da visura camerale ordinaria<br>- Ordebale Concessual<br>- Repuesto enconsul<br>- Repuesto enconsul<br>- Imprese contessa<br>- Imprese contessa<br>- Partecipazioni                                  | 5 da € 9,5<br>CAMERA DI COMMERCIO<br>• Visure Cameral<br>• Banci<br>• Attante<br>• Composizione societaria<br>• Canche Esponenti<br>• Partecipazioni societaria |
| Maggiori Info                                                                                                    | Scarica e                                                          | sempio                                               | Maggiori Int                                                                                                    | Scarica esempio                                                                                                    | Maggiori Info Scarica esemp                                                                                                    | io Maggiori Info                                                                                                    |

Cliccando su "Registrati" si apre la maschera di registrazione. È necessario leggere e accettare le Condizioni di fornitura dei servizi, le Clausole e l'Informativa e consenso Privacy.

## **COME ACQUISTARE**

A registrazione completata è possibile acquistare:

- crediti prepagati
- singoli prodotti.

L'importo viene addebitato direttamente sul conto corrente.

Una volta acquistato il singolo prodotto:

- è possibile acquistare altri singoli prodotti;
- non è possibile acquistare pacchetti prepagati se non dopo aver utilizzato il singolo prodotto.

# SERVIZI VALUTATIVI

Per accedere occorre: • registrarsi e sottoscrivere il contratto per l'acquisto dei Servizi Informativi;

• scaricare il contratto per l'acquisto dei Servizi Valutativi nella Home Page del portale Ribes e compilarlo;

> • recarsi in filiale con il contratto per la firma.

|         | Market ST (a)                      | NU.             |
|---------|------------------------------------|-----------------|
|         |                                    |                 |
|         |                                    |                 |
|         |                                    |                 |
|         | <b>A</b> RIBES                     |                 |
| Per acc | edere al servici RIBES clicca qui. | Roceate Service |

| Sei in: Pa      | amenti > Ribes > Ricarica Co | onto Prepagato |  |
|-----------------|------------------------------|----------------|--|
| Con             | dizioni del servizio Rica    | rica Ribes     |  |
| a               | ndizioni del servizio        |                |  |
| * Confe<br>Acce | na di presa visione 🗍<br>to  |                |  |

Una volta acquistato un pacchetto prepagato:

- è possibile acquistare altri pacchetti prepagati;
- non è possibile acquistare prodotti singoli, se non dopo aver utilizzato il pacchetto prepagato.

Il credito acquistato non ha scadenza e potrà essere utilizzato da tutte le utenze abilitate al Corporate Banking.

- I pacchetti prepagati sono quattro:
- Prepagato 50 valore € 50 (importo addebitato, con iva, € 61).
- Prepagato 100 valore  $\in$  100 +  $\in$  20 in omaggio, per un totale di  $\in$  120 (importo addebitato, con iva,  $\in$  122).
- Prepagato 150
  valore € 150
  + € 20 in omaggio,
  per un totale di
  € 170 (importo
  addebitato, con
  iva, € 183).
- Prepagato 200
  valore € 200
  + € 50 in omaggio,
  per un totale di
  € 250 (importo
  addebitato, con
  iva, € 244).

## **COME ACCEDERE AI SERVIZI**

Una volta effettuato l'acquisto è possibile richiedere i servizi Ribes cliccando su "Accesso servizi". Si apre la Home Page del portale Ribes.

#### Da qui è possibile:

• richiedere i servizi Ribes;

- consultare i prodotti richiesti nella Mailbox;
- consultare il proprio estratto conto;
- consultare l'elenco delle ricariche effettuate;
- verificare il proprio profilo;
- chiedere assistenza a Ribes;
- consultare il listino prezzi.

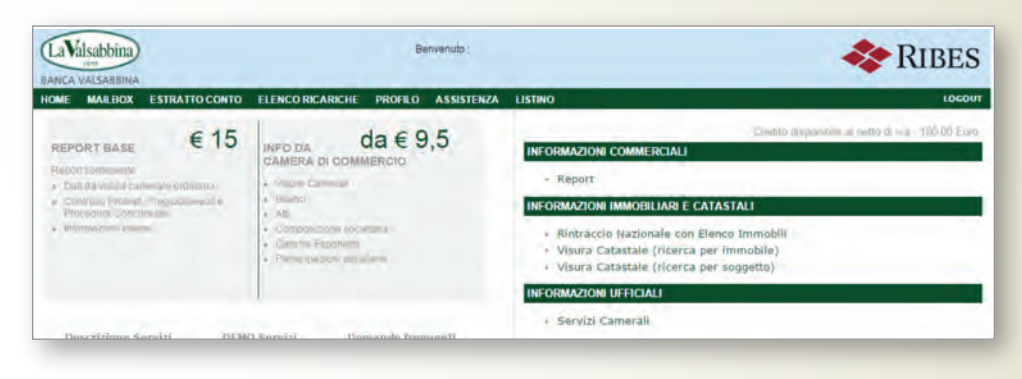

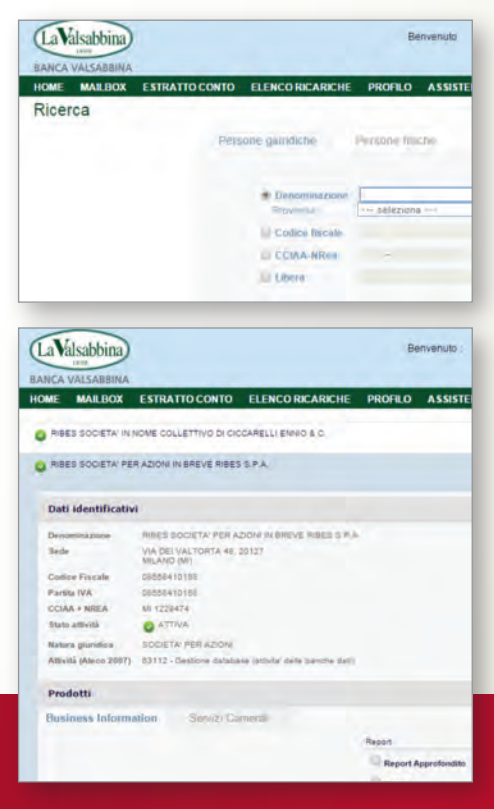

### **COME RICHIEDERE I SERVIZI**

- Scegliete la tipologia di informazione dalla Home Page qui sopra.
- Per le Informazioni Commerciali e Ufficiali si apre la pagina Ricerca anagrafica a sinistra. Da qui è possibile scegliere il tipo di servizio.
- Per le Informazioni Immobiliari e Catastali si apre invece il form di richiesta qui sotto.
- I servizi sono erogati immediatamente, in formato pdf, e possono essere salvati sul vostro computer.
- Tutti i dati sono aggiornati in tempo reale.

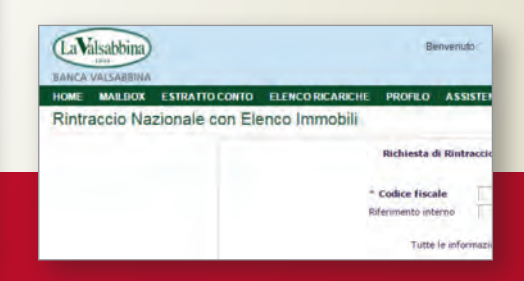

## MAILBOX

La consultazione dei prodotti scaricati avviene attraverso la Mailbox.

| LaValsabt      | bina                |                  | Berrvenuto : |                |          |            | **         | RIBES    |
|----------------|---------------------|------------------|--------------|----------------|----------|------------|------------|----------|
| HOME MAIL      | BOX ESTRATIO CONTO  | ELENCO RICARICHE | PROFILO      | ASSISTENZA     | LISTINO  |            |            | 10600    |
| Mailbox        | C1-2, 80, 8         |                  | 11 M 11 M    | Den hand       |          |            |            |          |
| N.Pratica Prod | sotto Di            | ati richiesta    | Stato        |                |          |            |            |          |
|                | tutti               |                  | tutti        | • PX           |          |            |            |          |
| N.Pratica      | Prodotto            |                  |              | Dati richiesta |          | Richiesta  | Evasione   | Stato    |
| 10626835       | Report Approfondito |                  |              | Prova          |          | 05/11/2014 | 05/11/2014 | Completo |
| 10626833       | Report Approfondito |                  |              | Prova 1        |          | 05/11/2014 | 05/11/2014 | Completo |
| 10626831       | Report Base         |                  |              | Prova 2        |          | 05/11/2014 | 05/11/2014 | Completo |
|                |                     |                  |              | Pagin          | a 1 di 1 |            |            |          |

# **ESTRATTO CONTO**

Per ottenere un resoconto dei servizi richiesti e degli acquisti effettuati basta inserire negli appositi campi le date del periodo di interesse. Oltre al resoconto si ottiene anche il saldo del credito.

| LaValsabbina                                                                                                    |                                                                     | Benvenuto :                                              |                                                           | <b>RIBES</b>             |
|----------------------------------------------------------------------------------------------------|---------------------------------------------------------------------|----------------------------------------------------------|-----------------------------------------------------------|--------------------------|
| HOME MAILBOX ESTRATTO CONTO                                                                                                  | ELENCO RICARICHE                                                    | PROFILO ASSISTENZA                                       | LISTINO                                                   | LOGOUT                   |
| Estratto conto                                                                                                    |                                                                     |                                                          |                                                           |                          |
| Per un resoconto sui servizi richiesti e su<br>Oltre al resoconto si otterrà così anche il s<br>DATA INIZIO (GG/MESE/AAAA) : | gli acquisti effettuati in<br>Laido delle unità rimaste<br>1 Maggio | qualsiasi periodo, inserire le d<br>e sul proprio conto. | tate di inizio e fine del periodo che interessa, indicano | lo giorno, mese ed anno. |
| DATA FINE (GG/MESE/AAAA) :                                                                                                   | 13 Maggio                                                           | • 2015                                                   |                                                           |                          |
| NUMERO CONSUMI PER PAGINA :                                                                                                  | 30 Inserve "0"                                                      | per non paginare l'estratto conto.                       |                                                           |                          |
|                                                                                                    |                                                                     | Visu                                                     | uaizza                                                    |                          |

## **ELENCO RICARICHE**

In questa sezione è possibile visualizzare le ricariche effettuate (pacchetti prepagati, prodotti singoli), la data di acquisto, l'importo e scaricare la relativa fattura.

| LaVals<br>BANCA VA | abbina           |                  |                             | 💸 RIBI                            |      |           |               |         |        |                     |
|--------------------|------------------|------------------|-----------------------------|-----------------------------------|------|-----------|---------------|---------|--------|---------------------|
| HOME N             | ALBOX EST        | RATTO CONTO      | ELENCO RICARICHE            | PROFILO ASSISTENZA LIST           | TINO |           |               |         |        | LOGOUT              |
| Elenco             | ricariche        |                  |                             |                                   |      |           |               |         |        |                     |
| Pacchetti p        | repagati         |                  |                             |                                   |      |           |               |         |        |                     |
| Identificativ      | Fattura          | Data<br>acquisto | Descrizione                 |                                   |      |           | Importo netto | Na      | Valore | Data Consumo        |
| 10                 | scarica          | 05-11-2014       | Prepagato 50: impórto netto | e 60 Valore riconosciuto € 50     |      |           | 50€           | 11€     | 50€    | cfr. Estratto Conto |
| 8.                 | -                | 04-11-2014       | Prepagato 200: importo net  | to €200 Valore riconosciuto € 250 |      |           | 200 €         | 44€     | 250 €  | cfr. Estratto Conto |
| Prodotti sin       | goli             |                  |                             |                                   |      |           |               |         |        |                     |
| Identif<br>Quiet   | icativo<br>tanza | Fattura          | Descrizione                 | Importo netto                     | lva  | Consumato | De            | ità Cón | umo    | Num pratica         |
|                    |                  |                  |                             | Nessun pagamento trovato          |      |           |               |         |        |                     |
|                    |                  |                  |                             |                                   |      |           |               |         |        |                     |

# **PROFILO, ASSISTENZA E LISTINO PREZZI**

Gli ultimi tre menu della Home Page consentono di accedere a:

- Profilo: per cambiare il proprio indirizzo e-mail e/o i dati per la fatturazione;
- Assistenza: per accedere alle FAQ o scrivere direttamente al Customer Service di Ribes attraverso l'apposito form;
- Listino prezzi: per consultare il listino dei servizi Ribes, scaricare gli esempi dei prodotti (Demo servizi) e scaricare il contratto di fornitura.

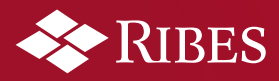

Ribes SpA Via dei Valtorta 48 • 20127 Milano Tel. 02 997871 • Fax 02 99787920 www.ribes.it